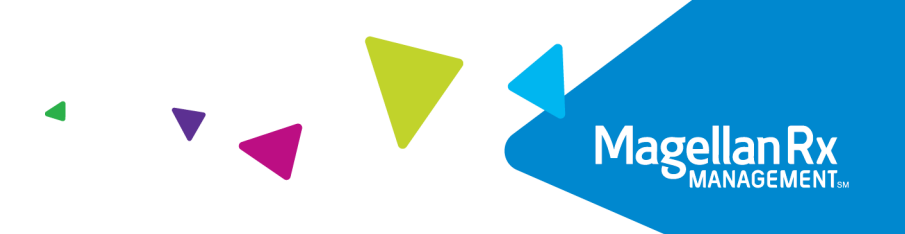

# New Hampshire Drug Coverage Lookup User Guide

Version 2.0

February 14, 2022

# **Revision History**

| Document<br>Version | Date       | Name                              | Comments                                              |
|---------------------|------------|-----------------------------------|-------------------------------------------------------|
| 1.0                 | 01/25/2011 | Training and<br>Development       | Initial Creation                                      |
| 1.1                 | 10/25/2012 | Documentation Mgmt.<br>Team       | Rebranded                                             |
| 2.0                 | 02/14/2022 | Honesty Peltier;<br>Daniel Porter | Rebranded; complete overhaul with updated screenshots |
|                     |            |                                   |                                                       |

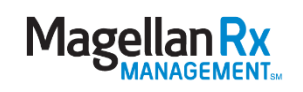

# **Table of Contents**

| 1.0 | Privacy Rules            | .4  |
|-----|--------------------------|-----|
| 2.0 | Introduction             | .4  |
| 3.0 | Accessing the Web Portal | . 4 |
| 4.0 | Drug Coverage Lookup     | . 5 |
| 4.1 | Drug Search              | . 5 |

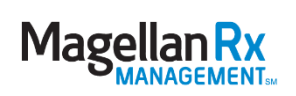

## 1.0 Privacy Rules

The Health Insurance Portability and Accountability Act of 1996 (HIPAA – Public Law 104-191) and the HIPAA Privacy Final Rule<sup>1</sup> and the American Recovery and Reinvestment Act (ARRA) of 2009 provides protection for personal health information. Magellan Medicaid Administration developed and maintains HIPAA Privacy Policies and Procedures to ensure operations are in compliance with the legislative mandates.

Protected health information (PHI) includes any health information and confidential information, whether verbal, written, or electronic, created, received, or maintained by Magellan Medicaid Administration. It is health care data plus identifying information that would allow the data to tie the medical information to a particular person. PHI relates to the past, present, and future physical or mental health of any individual or recipient; the provision of health care to an individual; or the past, present, or future payment for the provision of health care to an individual. Claims data, prior authorization information, and attachments such as medical records and consent forms are all PHI.

#### 2.0 Introduction

The Drug Coverage Lookup tool gives you the capability to search for drugs and determine if a drug is covered, whether it requires a prior authorization (PA), and if there are quantity limits or any other restrictions.

## 3.0 Accessing the Web Portal

Open your internet browser. Go to <u>https://newhampshire.magellanmedicaid.com</u>. The State of New Hampshire Web Portal Home window appears. See Figure 3.0.1.

<sup>&</sup>lt;sup>1</sup> 45 CFR Parts 160 and 164, Standards for Privacy of Individually Identifiable Health Information; Final Rule

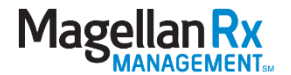

| State of New Hampshire Vieb Portal                                                                                                    | Wednesday   February 09, 2022   09:54 AM                                                                                                    |
|----------------------------------------------------------------------------------------------------|----------------------------------------------------------------------------------------------------|
|                                                                                                    |                                                                                                    |
| Home Committees * Documentation *                                                                                                    | 🏙 Links 🔳 UAC 🏯 Site Map 🖂 Contact Us                                                                                                    |
| Home   Welcome to the Magellan Medicaid Administration, New Hampshire Medicaid Web site.                                                                                                    |                                                                                                    |
| Announcements Hole (a)                                                                                                    | Get More!                                                                                                    |
| Latest News           Emergency Drug Coverage Reminder           This is a remined to balancesis regarding the federal statule that required Medical programs to provide payment for dispensing of at least a 72-hour supply for any drugs requiring prior authorizations if prior authorization cannot be obtained outside of Medical business hours. Were the displance federal statule that required displance automatical for more information.           Preferred Orug List           New Hamphone Feelor Sarrok Medical recently updated the preferred displant. It is effective 1001/0221. View the Egil.           Diabelic Supply Program           New Hamphone Feelor Sarrok Medical term for Multical that the Automation of Sale. Stop of the Cover Net Medical term for Multical Sarrow (Net Medical term feelor Sarrow (Net Medical Term feelor Sarrow (Net Medical Term feelor Sarrow (Net Sarrow (Net Sar | HEBEER, espan porto polito ha way     based for various der providers in     une various     Locent rev i and     Locent rev i and |
| The <u>Monchine Equivalent Dasa Calculator</u> calculates the dosage of common opioids as equivalent to 1mg of Morphine.<br>The calculator is countery of the Washington State Apenco Medical Directory' Group.                                                                                                    | LOGIN NOW   Register                                                                                                    |
|                                                                                                    | Services and Applications Hide 🐻                                                                                                    |
| Find a Pharmacy or Physician   Locate a pharmacy or physician near you! Hide 10                                                                                                    | Drug Coverage Lookup   Launch                                                                                                    |
| Type: • SELECT TYPE •                                                                                                    | Find a Doctor   Launch                                                                                                    |
| Organization or Last Name:                                                                                                    | Find a Pharmacy                                                                                                    |
| Postal/Zip Code: •                                                                                                    |                                                                                                    |
| Distance: • SELECT DISTANCE •                                                                                                    | Industry News Feeds Hide 🐻                                                                                                    |
| (SEARCH)                                                                                                    | CNN Health<br>Powered by Google AJAX Feed API                                                                                                    |
|                                                                                                    | Show 4 v of CNN Health v GO                                                                                                    |
| 02011 Magelian Medicad Administration, Ioc. All Rights Reserved. Legal Holices                                                                                                    |                                                                                                    |
| Web Portal   🚖   🎯   🚊                                                                                                    | ed assistance? Call 1-800-241-8726.   Secure Personnel                                                                                                    |

Figure 3.0.1 – New Hampshire Web Portal, Home Window

To exit the State of New Hampshire web portal once you are finished, click the X in the top right corner of the screen to close the web browser.

## 4.0 Drug Coverage Lookup

#### 4.1 Drug Search

The Drug Coverage Lookup application on the State of New Hampshire web portal will open in a new window when Launch is clicked.

|        | Services and Applications | Hide 🗾   |  |  |
|--------|---------------------------|----------|--|--|
| Hide 🔂 | Drug Coverage Lookup      | D Launch |  |  |
|        | Find a Doctor             | D Launch |  |  |
|        | Find a Pharmacy           | D Launch |  |  |
|        |                           |          |  |  |

Figure 4.1.1 – New Hampshire Web Portal, Home Window

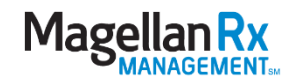

Once the Drug Coverage Lookup has been launched from the Services and Applications area, please use the following steps:

1. The Drug Coverage Lookup window appears. See Figure 3.1.2.

| Magellan Rx                                                                                                    |                                                                                                    |  |  |  |  |  |  |  |
|----------------------------------------------------------------------------------------------------|----------------------------------------------------------------------------------------------------|--|--|--|--|--|--|--|
| Drug Lookup                                                                                                    |                                                                                                    |  |  |  |  |  |  |  |
| Search By<br>Drug Name                                                                                               | - Drug Name                                                                                                    |  |  |  |  |  |  |  |
| PLEASE NOTE: The Drug Lookup tool is intended to assist in general drug coverage questions. Beneficiary sp           | ecific situations may occur that result in a denied claim. Claims for drugs that have an indicator of "No" under the "Covered" field will not pay in any situation. |  |  |  |  |  |  |  |
|                                                                                                    | dditional Information: <u>Co-pays and Claims Limitations</u>                                                                                                    |  |  |  |  |  |  |  |
|                                                                                                    |                                                                                                    |  |  |  |  |  |  |  |
|                                                                                                    |                                                                                                    |  |  |  |  |  |  |  |
|                                                                                                    |                                                                                                    |  |  |  |  |  |  |  |
|                                                                                                    |                                                                                                    |  |  |  |  |  |  |  |
|                                                                                                    |                                                                                                    |  |  |  |  |  |  |  |
|                                                                                                    |                                                                                                    |  |  |  |  |  |  |  |
|                                                                                                    |                                                                                                    |  |  |  |  |  |  |  |
|                                                                                                    | M. II. Du                                                                                                    |  |  |  |  |  |  |  |
|                                                                                                    | MagellanRX                                                                                                    |  |  |  |  |  |  |  |
| Privacy Policy / Terms of Use / Disclaimer / Nondiscrimination C1999-2021 Magelian Health, Inc. All Rights Reserved. |                                                                                                    |  |  |  |  |  |  |  |

Figure 4.1.2 – Drug Coverage Lookup Window

| Magellan Rx                                                                                    |                                                                                                    |
|------------------------------------------------------------------------------------------------|----------------------------------------------------------------------------------------------------|
|                                                                                                | Drug Lookup                                                                                                    |
| PLEASE NOTE: The Drug Lookup tool is intended to assist in general drug coverage questions. Be | g Name<br>tuations may occur that result in a denied claim. Claims for drugs that have an indicator of "No" under the "Covered" field will not pay in any situation.<br>Additional Information: <u>Co-pays and Claims Umitations</u> |
|                                                                                                |                                                                                                    |
|                                                                                                | MagellanRx                                                                                                    |
| Privacy Policy / Terms of Use / Disclaimer / Nondiscrimination                                 | ©1999-2021 Magellan Health, Inc. All Rights Reserved.                                                                                                    |

In the **Search by** dropdown list, select **Drug Name** or **NDC**. See Figure 4.1.3.

Figure 4.1.3 – Search by List

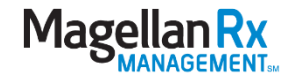

If **Drug Name** is selected, enter the **Drug Name** and click **Search**. The window refreshes and displays the matching results. See Figure 4.1.4.

|                                                                     | Search By Dru<br>Drug Name - AJ | g Name<br>DVY               |                         |                 |                  |                   |               |                         |
|---------------------------------------------------------------------|---------------------------------|-----------------------------|-------------------------|-----------------|------------------|-------------------|---------------|-------------------------|
| okup tool is intended to assist in general drug coverage questions. | Beneficiary specific situation  | ons may occur that re       | esult in a denied claim | . Claims for dr | ugs that have an | indicator of "No" | under the "Co | vered" field w          |
|                                                                     | Additional Info                 | rmation: <u>Co-pays and</u> | Claims Limitations      |                 |                  |                   |               |                         |
|                                                                     |                                 |                             |                         |                 |                  |                   |               |                         |
| DRUG NAME                                                           | STRENGTH & FORM                 | NDC                         | COVERED                 | PA<br>REQUIRED  | DRUG<br>TYPE     | PDL<br>STATUS     | COPAY         | QUANTITY<br>LIMITATIONS |
| AJOVY AUTOINJECTOR                                                  | 225 MG/1.5 AUTO INJCT           | 51759020222                 | Yes                     | Yes             | BRAND            | Preferred         | Yes           | Yes                     |
| AJOVY AUTOINJECTOR                                                  | 225 MG/1.5 AUTO INJCT           | 51759020210                 | Yes                     | Yes             | BRAND            | Preferred         | Yes           | Yes                     |
| AJOVY SYRINGE                                                       | 225 MG/1.5 SYRINGE              | 51759020410                 | Yes                     | Yes             | BRAND            | Preferred         | Yes           | Yes                     |

Figure 4.1.4 – Drug Name Results

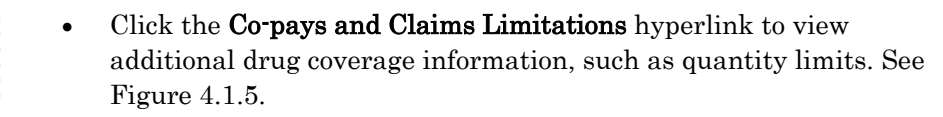

| New Hampshire Medicaid Quantity Limit Program<br>Effective 1/1/2022                                                                                                    |                                                                                                    |  |  |  |  |  |  |
|----------------------------------------------------------------------------------------------------|----------------------------------------------------------------------------------------------------|--|--|--|--|--|--|
| Drug                                                                                                    | Quantity Limit                                                                                                    |  |  |  |  |  |  |
| Anaphylaxis A                                                                                                    | gents                                                                                                    |  |  |  |  |  |  |
| EPINEPHRINE 0.15 MG AUTO-INJCT4 pens / 30 daysEPINEPHRINE 0.3 MG AUTO-INJECT4 pens / 30 daysEPIPEN JR 0.15 MG AUTO-INJECTR4 pens / 30 daysSYMJEPI 0.15 MG/0.3 ML SYRINGE4 syringes / 30 daysSYMJEPI 0.3 MG/0.3 ML SYRINGE4 syringes / 30 days                                                                                                    |                                                                                                    |  |  |  |  |  |  |
| Anti-Emetic A                                                                                                    | gents                                                                                                    |  |  |  |  |  |  |
| APREPITANT 125 MG CAPSULE<br>APREPITANT 125-80-80 MG PACK<br>APREPITANT 40 MG CAPSULE<br>APREPITANT 80 MG CAPSULE<br>BONJESTA<br>DICLEGIS<br>DOXYLAMINE SUCC-PYRIDOXINE HCL<br>EMEND 125 MG POWDER PACKET<br>EMEND 125 MG POWDER PACKET<br>EMEND 80 MG CAPSULE<br>EMEND TRIPACK<br>GRANISETRON HCL 1 MG TABLET<br>ONDANSETRON HCL 4 MG TABLET<br>ONDANSETRON HCL 4 MG TABLET<br>ONDANSETRON ODT 4 MG TABLET<br>ONDANSETRON ODT 8 MG TABLET<br>ZOFRAN 4 MG TABLET<br>ZUPLENZ 4 MG SOLUBLE FILM | 15 capsules / 30 days<br>5 packs / 30 days<br>15 capsules / 30 days<br>2 tablets / 30 days<br>2 tablets / day<br>4 tablets / day<br>4 tablets / day<br>15 packets / 30 days<br>15 capsules / 30 days<br>15 tablets / 30 days<br>15 tablets / 30 days<br>15 tablets / 30 days<br>15 tablets / 30 days<br>15 tablets / 30 days<br>15 tablets / 30 days<br>15 tablets / 30 days<br>15 tablets / 30 days<br>15 tablets / 30 days<br>15 tablets / 30 days |  |  |  |  |  |  |

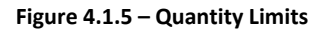

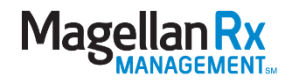

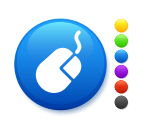

• The **Download Results** button allows you to view the current selection in Excel. See Figure 4.1.6.

• Click **X** in the top right corner to close the window.

| 1  | А         | В          | С          | D           | E         | F         | G         | Н     | 1        | J           |
|----|-----------|------------|------------|-------------|-----------|-----------|-----------|-------|----------|-------------|
| 1  | Drug Nam  | Strength & | NDC        | Covered     | PA Requir | Drug Type | PDL Statu | Copay | Quantity | Limitations |
| 2  | AJOVY AU  | 225 MG/1.  | 5.18E+10   | Yes         | Yes       | BRAND     | Preferred | Yes   | Yes      |             |
| 3  | AJOVY AU  | 225 MG/1.  | 5.18E+10   | Yes         | Yes       | BRAND     | Preferred | Yes   | Yes      |             |
| 4  | AJOVY SYR | 225 MG/1.  | 5.18E+10   | Yes         | Yes       | BRAND     | Preferred | Yes   | Yes      |             |
| 5  |           |            |            |             |           |           |           |       |          |             |
| 6  |           |            |            |             |           |           |           |       |          |             |
| 7  |           |            |            |             |           |           |           |       |          |             |
| 8  |           |            |            |             |           |           |           |       |          |             |
| 9  |           |            |            |             |           |           |           |       |          |             |
| 10 |           |            |            |             |           |           |           |       |          |             |
| 11 |           |            |            |             |           |           |           |       |          |             |
| 12 |           |            |            |             |           |           |           |       |          |             |
| 13 |           |            |            |             |           |           |           |       |          |             |
| 14 |           |            |            |             |           |           |           |       |          |             |
| 15 |           |            |            |             |           |           |           |       |          |             |
| 16 |           |            |            |             |           |           |           |       |          |             |
| 17 |           |            |            |             |           |           |           |       |          |             |
| 18 |           |            |            |             |           |           |           |       |          |             |
| 19 |           |            |            |             |           |           |           |       |          |             |
| 20 |           |            |            |             |           |           |           |       |          |             |
| 21 |           |            |            |             |           |           |           |       |          |             |
| 22 |           |            |            |             |           |           |           |       |          |             |
| 23 |           |            |            |             |           |           |           |       |          |             |
| 24 |           |            |            |             |           |           |           |       |          |             |
| 25 |           |            |            |             |           |           |           |       |          |             |
| 26 |           |            |            |             |           |           |           |       |          |             |
| 27 |           |            |            |             |           |           |           |       |          |             |
| 28 |           |            |            |             |           |           |           |       |          |             |
| 29 |           |            |            |             |           |           |           |       |          |             |
| 30 |           |            |            |             |           |           |           |       |          |             |
|    | 4 1       | drug-le    | ookup-resu | ilts-2_9_20 | 22        | Ð         |           |       |          |             |

Figure 4.1.6 – Downloaded Results

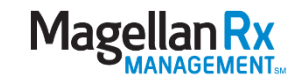